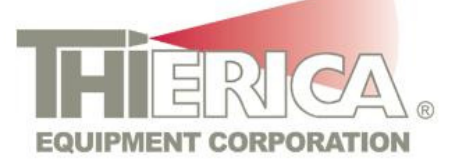

Thierica (Thy-ree-ka) n. 1. Expert manufacturer of *really cool* equipment.

# TYCO VALVES & CONTROL Dual Painting System

Thierica Equipment #12095-010

**OPERATION/SEQUENCE OF EVENTS** 

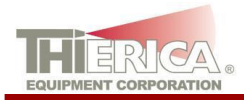

#### INDEX

| START-UP                         | <u>3</u>  |
|----------------------------------|-----------|
| LOAD / UNLOAD STATION OPERATIONS | <u>4</u>  |
| SHUT-DOWN                        | <u>5</u>  |
| PAGE DESCRIPTIONS                | 6-25      |
| MAIN SCREEN                      | <u>6</u>  |
| BOOTH(s)                         | <u>8</u>  |
| OVEN(s)                          | <u>11</u> |
| CONVEYOR                         | <u>16</u> |
| AMU                              | <u>18</u> |
| VOC                              | <u>19</u> |
| FAULT SCREEN                     | <u>21</u> |
| START- UP SCREEN                 | <u>22</u> |
| UTILITY                          | <u>25</u> |
| TROUBLESHOOTING                  | 26-30     |

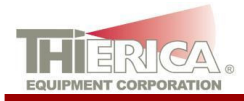

## START-UP

- 1. Clear working area from any obstructions.
  - Turn on main air to the system.
  - Turn on the Electrical Disconnect located on the Main Thierica Electrical Cabinet.
  - Reset all Emergency Stops. (Thierica Electrical Cabinet, Paint Booths, Load Stations, Unload Stations)
  - Press "*Control Power On*" located on the Main Enclosure. The button's green light should turn on.
  - Reset any alarms.

#### 2. Run the Auto Start-up Routine:

- From the touch screens, press SCREEN. (Bottom center of the screen)
- From this screen, press \_\_\_\_P\_\_. (Top left of the screen)

START-UP

- Under DIAGNOSTICS, all of the lights should be green and there should not be any red in this window.
- Under START-UP ROUTINE or SILVER LINE START-UP ROUTINE or START-UP ROUTINE, press . The system should automatically start the blowers, oven heater. The button will change to green during this routine. To stop the START-UP ROUTINE CONTROL, press
- 3. Run the Auto Cycle:

respective line will be placed in Automatic. The button will change to green

the system is in Automatic. To place the system in Manual, press

- Note: any alarm will place the system in Manual.
- 4. The Paint System is now ready for production.

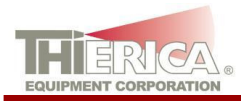

#### LOAD STATION OPERATIONS

The sequence of operations for the Load Station is as follows.

- After the operator has loaded the part, the Line Ready pushbutton may be pushed.
- Note: Each of the Line Ready pushbuttons (Load Station and Paint Booth) will need to be pushed before the conveyor will index.
- After the Index Count Down has finished, the conveyor will index.

There is a dome light on the Main Panel. The color definitions are as follows.

- **Red Steady** There is a fault with the system. Check the alarm pages at the touch screen.
- Green Steady The system is in Automatic mode.
- Amber Steady The system is in Manual mode.

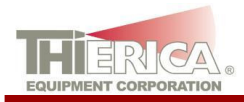

#### SHUT-DOWN

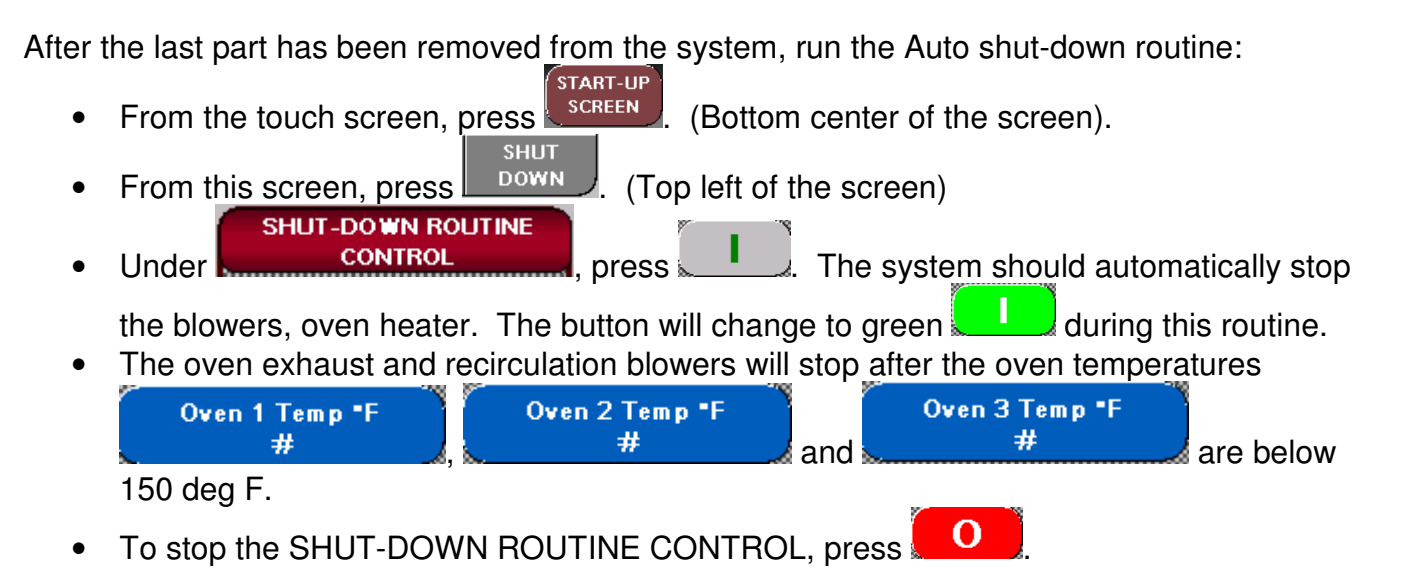

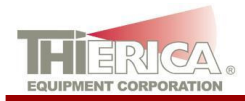

#### PAGE DESCRIPTIONS

#### **MAIN SCREEN**

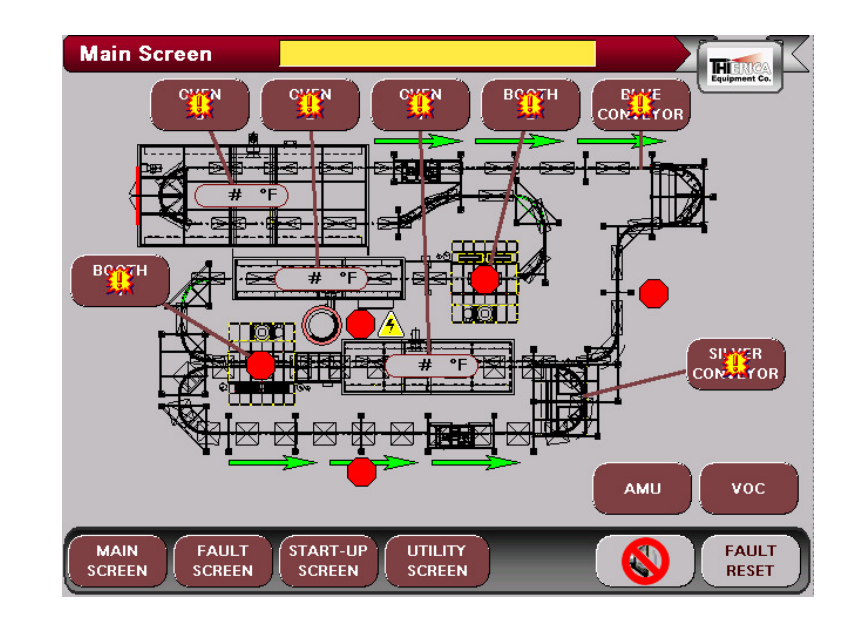

MAIN

- 1. The screen displayed when the system is first turned on. This screen displays the layout of the system and shows the status of the dome lights.
- 2. The Local Message Display (at the top of the screen) will show the current condition that is preventing a required action. This display will pop-up on every screen.
- 3. Each area of the machine is accessed from this screen:
  - BOOTH
     BLUE & SILVER LINE PAINT BOOTH
     BOOTH
    - BLUE LINE PAINT BOOTH
  - OVEN
     DUAL USE PRE-HEAT / SILVER CURE OVEN
     OVEN
  - BLUE LINE PRIME OVEN
  - BLUE LINE TOP COAT OVEN
  - BLUE LINE CONVEYOR
  - SILVER LINE CONVEYOR

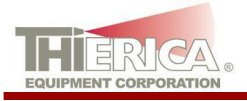

- VOC FAULT CONTROL (Engineering Use Only)
- 4. The red stop sign icons 😾 indicate an E-Stop has been pushed and needs to be reset (twist to release).
- 5. The yellow triangle icon 📥 indicates that the control power is off at the main panel.
- 6. The flashing yellow & orange icons <sup>554</sup> over the screen pushbuttons indicate a fault condition in this area. (See **FAULT SCREEN** below)
- 7. The buttons located on the bottom toolbar are the same on every screen. The control for these buttons are as follows:
  - MAIN
  - SCREEN Change to the MAIN SCREEN. Monitor system. Start System Start Up & Shut Down routines.
  - Change to the FAULT SCREEN(s). View current & past alarms.
  - Change to the START-UP SCREEN.
  - Change to the UTILITY SCREEN. Perform a dome light test. Log into user accounts. View date and time clock.
  - Silence the current alarm horn.
  - RESET Press this button to reset any system faults. The button will flash if there is an active system fault. If the fault is still active, it will not reset.

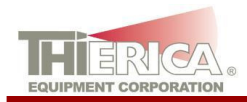

## BOOTH >> BLOWERS

|    | Blue Booth 1                                                                                                    |
|----|----------------------------------------------------------------------------------------------------|
|    | BLOWERS GUNS SENSORS                                                                                                    |
|    |                                                                                                    |
|    |                                                                                                    |
|    | MAIN FAULT START-UP UTILITY<br>SCREEN SCREEN SCREEN SCREEN SCREEN                                                              |
| 1. | The sensors are accessed from this screen.                                                                                     |
|    | <ul> <li>Note: this access is common to all Booth screens.</li> </ul>                                                          |
| 2. | The $\begin{bmatrix} BOOTH \\ 1 \end{bmatrix}$ and $\begin{bmatrix} BOOTH \\ 2 \end{bmatrix}$ starts with the blowers control. |
| 3. | The start/stop control is by the buttons.                                                                                      |
| 1  | The fleeping vallow & grange icone 😳 over the series pushbutters indicate a                                                    |

4. The flashing yellow & orange icons <sup>344</sup> over the screen pushbuttons indicate a fault condition in this area. (See **FAULT SCREEN** below)

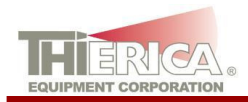

#### BOOTH >> GUNS

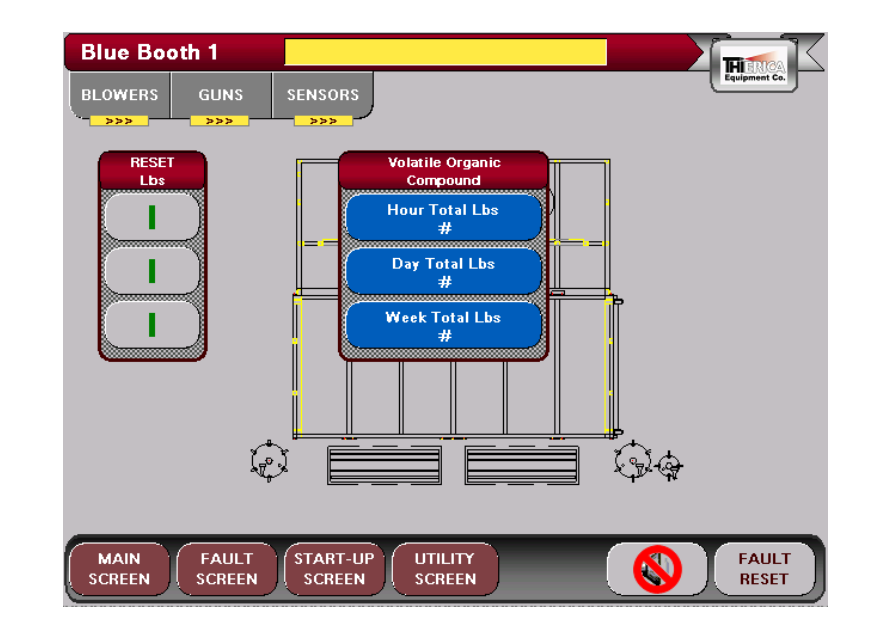

| 1. | Under | Volatile Organic<br>Compound | , three items are shown:                |
|----|-------|------------------------------|-----------------------------------------|
|    | •     | Hour Total Lbs<br>#          | The total VOC for the current hour.     |
|    | •     | Day Total Lbs<br>#           | The total VOC for the current day.      |
|    | •     | Week Total Lbs<br>#          | The total VOC for the current week.     |
| ŋ  | The   | RESET                        | a anly visible when an Engineer is logg |

- 2. The **Lbs** buttons are only visible when an Engineer is logged in.
  - Note: each total can be individually reset and has a confirmation button.

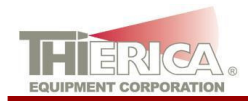

#### BOOTH >> SENSORS

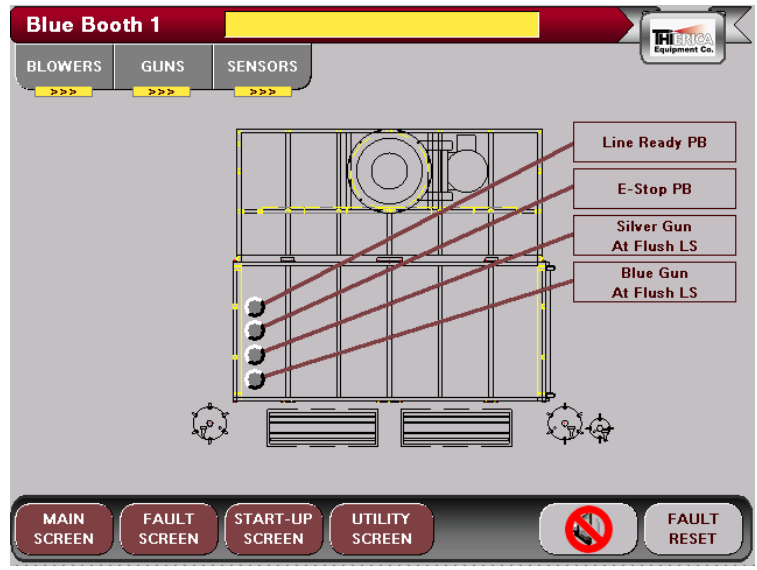

1. This screen shows the state of additional sensors in the booth, grey for off and green for on.

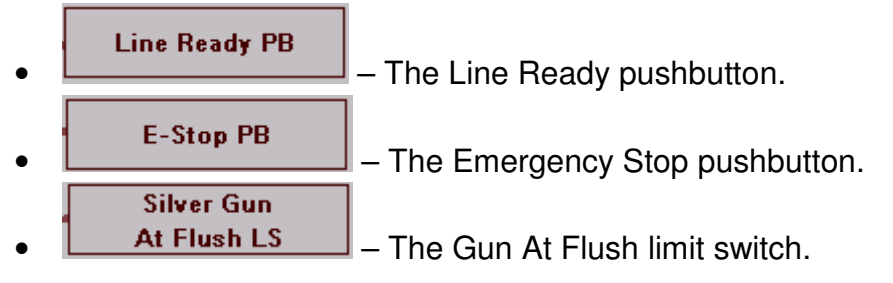

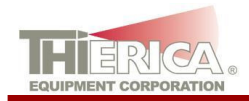

### OVEN >> BLOWERS

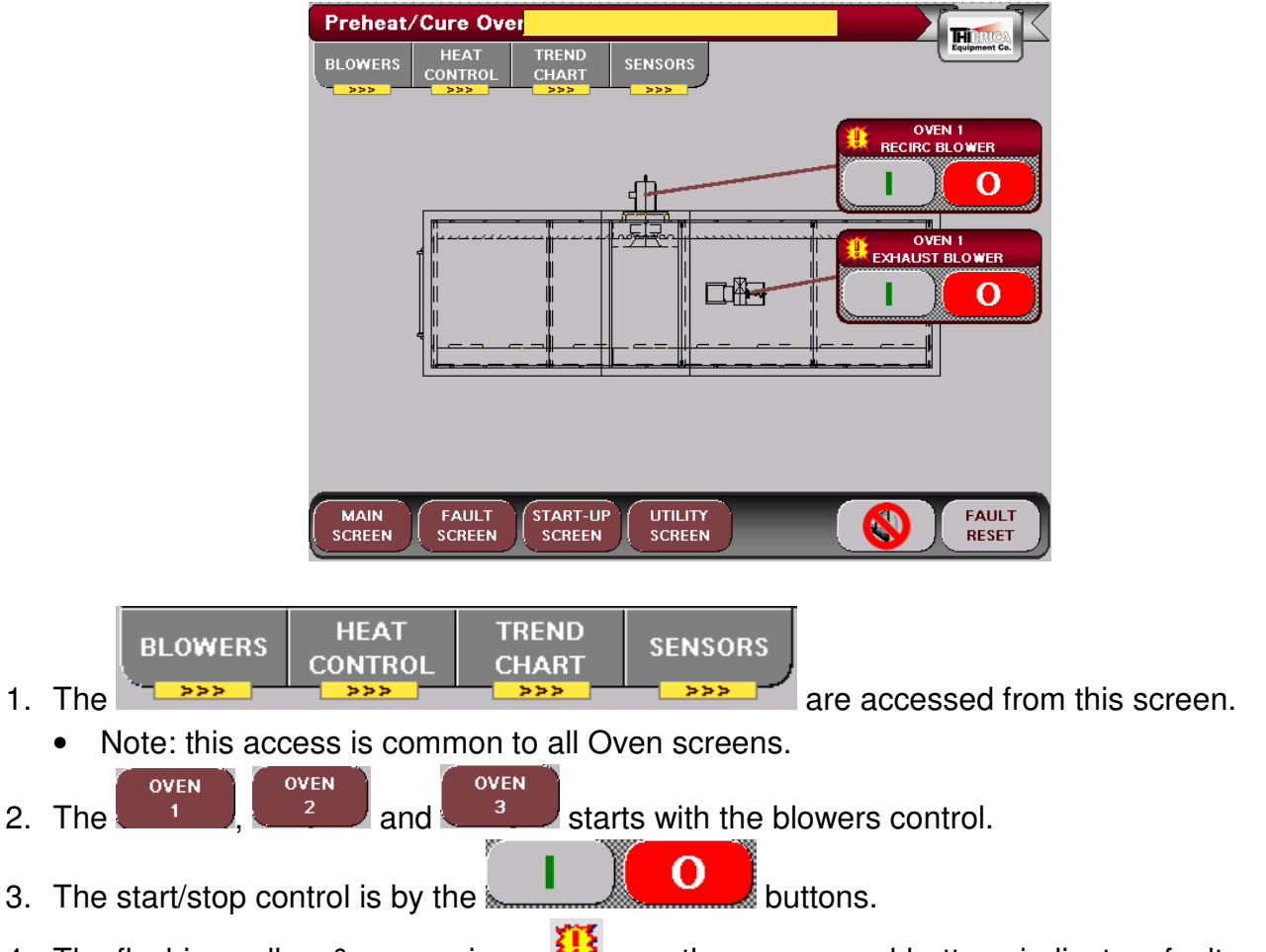

4. The flashing yellow & orange icons **55** over the screen pushbuttons indicate a fault condition in this area. (See **FAULT SCREEN** below)

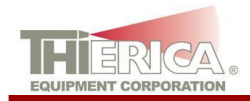

## OVEN >> HEAT CONTROL

| Preheat/Cure Over                   | THEMON K     |
|-------------------------------------|--------------|
| BLOWERS HEAT TREND<br>CONTROL CHART | SENSORS      |
|                                     |              |
|                                     |              |
| # °F                                | 41           |
|                                     |              |
| SLV SP *F<br># #                    |              |
| Output Control                      |              |
| Output %                            |              |
| Parameters                          | ·            |
| Hi Lim "F Range +/-<br># #          |              |
|                                     |              |
| MAIN FAULT START-U                  |              |
|                                     | SCREEN RESET |

1. The HEAT CONTROL

window contains the following:

- The **#** •F will show the current oven temperature in degrees F. The window will be:
  - Grey when the temperature is below the set point range.
  - Green when it is within the range.
  - Red when it is above range.
- The oven heat is started and stopped with the buttons.
  - The # will set the oven temperature in degrees F.
- The Output Control is set by:
  - for manual control. This mode will set the output as a fixed percentage (see 1.4.c below).
  - for automatic control. This mode will adjust the output as needed to hold the temperature set point (see 1.3 above).
    - Output %
  - will show the current output to the heaters and allow the manual output to be set. The range is 0-100 percent.

CURE OVEN

2. The **PARAMETERS** are used to:

Hi Lim •F

set the high limit of the system in degrees F. The range is 0-300 deg. F.

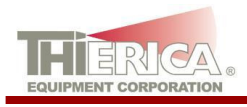

•

#### Range +/-

set the range in degrees F. This is a plus or minus tolerance to be added to and subtracted from the set point (see 1.3 above). The range is 0-50 deg. F.

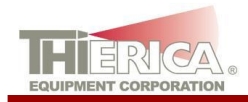

## OVEN >> TREND CHART

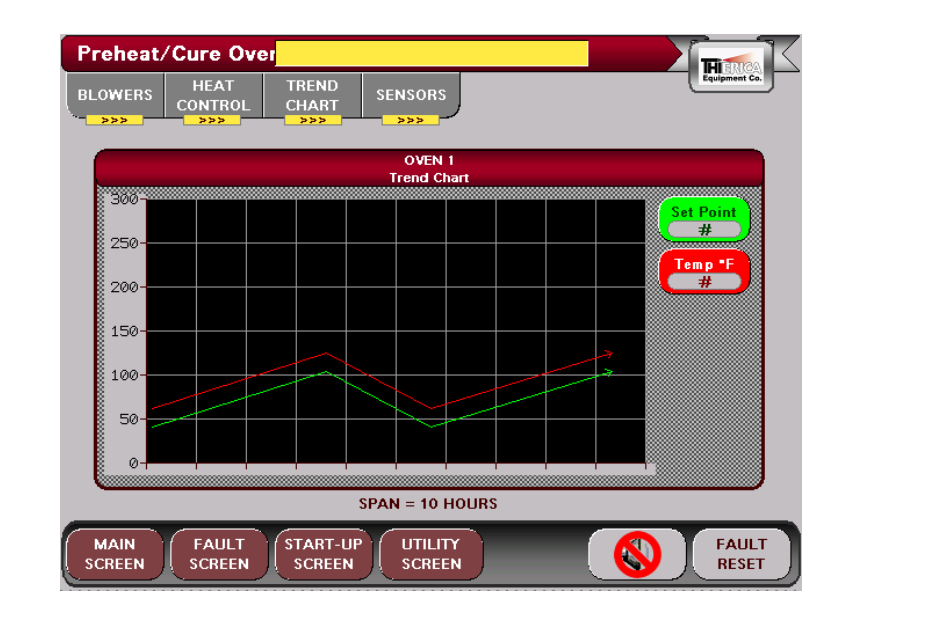

OVEN 1 Trend Chart

window contains the following:

1. The

- Set Point # to show the oven set point and a matching pen.
- **Temp \*F** to show the current oven temperature in degrees F. and a matching pen.
- The range is 0-300 degrees F.
- The time span is 10 hours (one hour between squares).

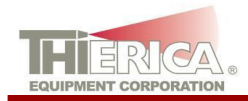

## OVEN >> SENSORS

| Preheat/C      | ure Over                |                         |                                                       |
|----------------|-------------------------|-------------------------|-------------------------------------------------------|
| BLOWERS        | HEAT TREI<br>ONTROL CHA | ND SENSORS              | Equipment Co.                                         |
|                |                         |                         | Heat Box<br>Therm ocouple<br>Chamber<br>Therm ocouple |
| MAIN<br>SCREEN | FAULT STAF              | IT-UP<br>IEEN<br>SCREEN | FAULT<br>RESET                                        |

1. This screen shows the following:

| • | Heat Box<br>Thermocouple | to indicate the temperature in the heater box, in degrees F. |
|---|--------------------------|--------------------------------------------------------------|
|   | Chamber                  |                                                              |
| • | Thermocouple #1          | to indicate the temperature in the oven, in degrees F.       |

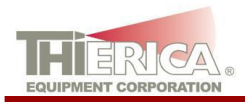

#### CONVEYOR >> DRIVE CONTROL

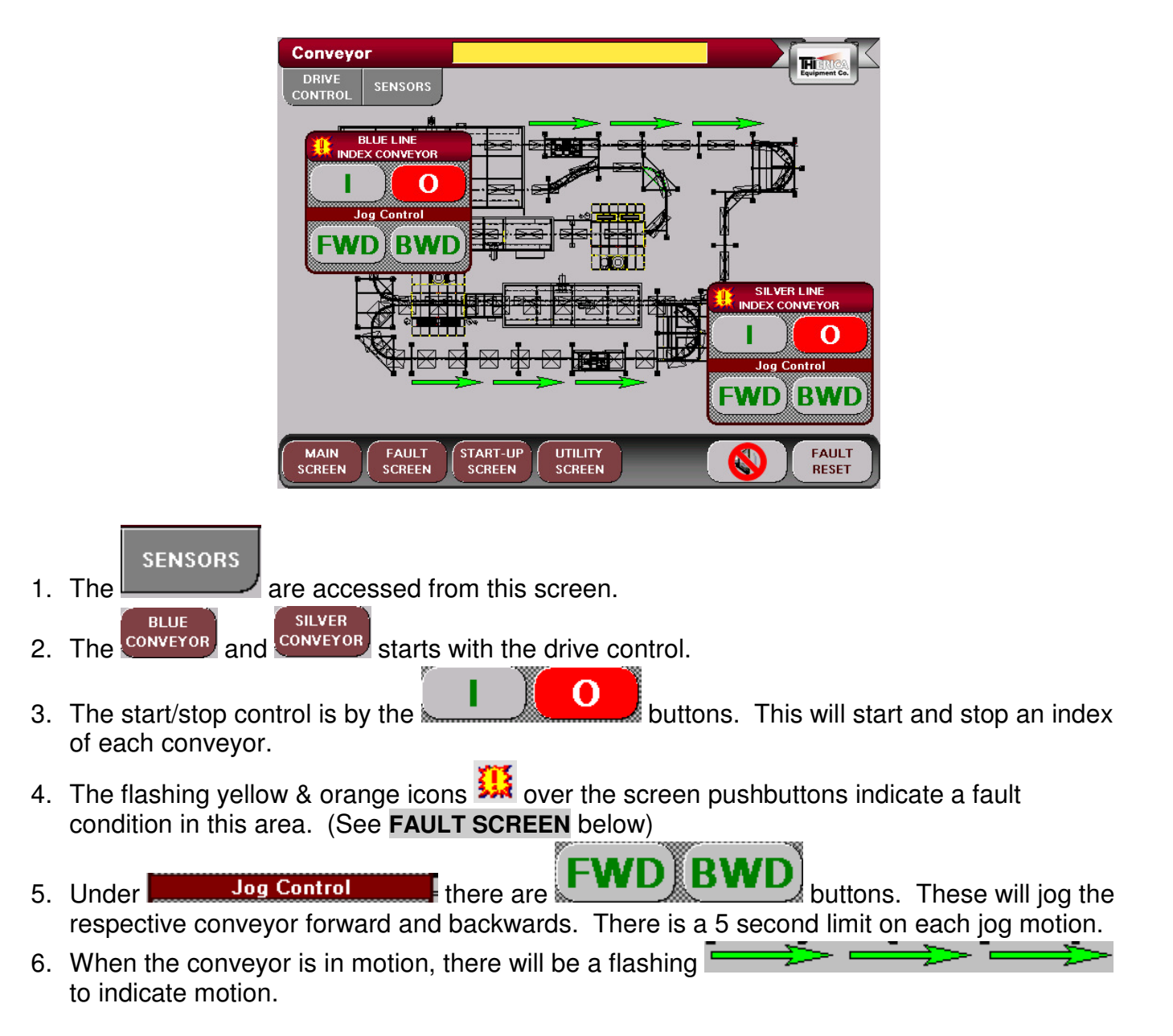

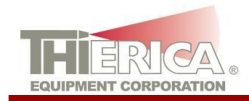

## CONVEYOR >> SENSORS

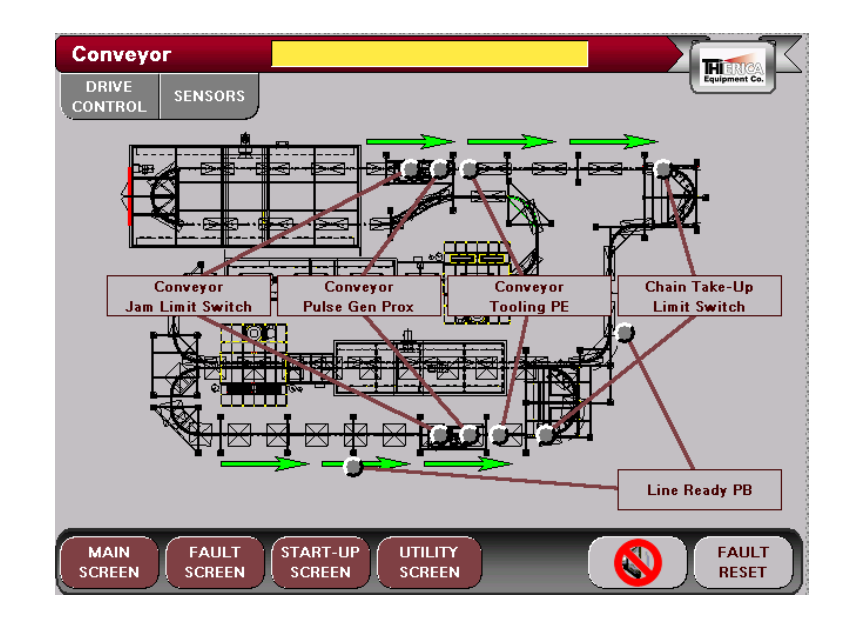

1. This his screen shows the state of additional sensors in the booth, grey for off and green for on:

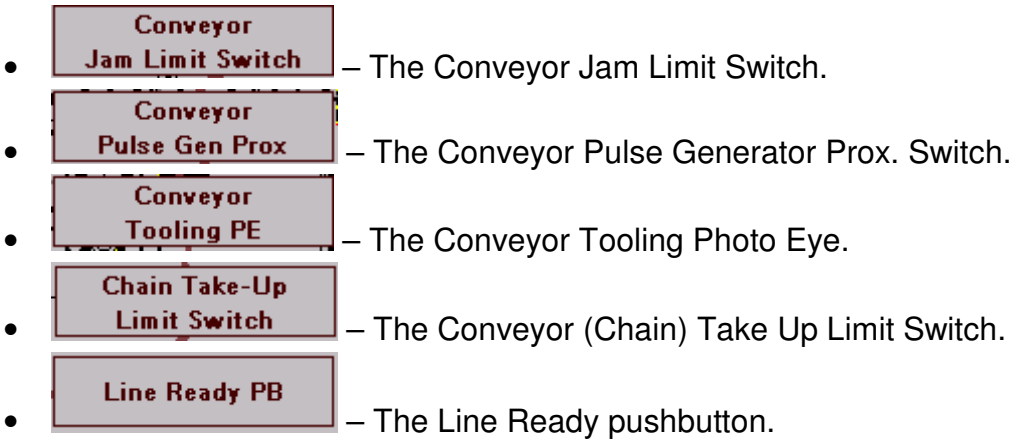

2. The oven door switch is also shown on this page.

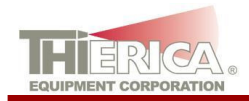

1.

## AMU (Air Make-Up Unit)

|                     | AMU Screen                                                                     |                                                                 | HIERICA                  |
|---------------------|--------------------------------------------------------------------------------|-----------------------------------------------------------------|--------------------------|
|                     | AMU 1<br>CONTROL<br>L O<br>Outside Air Temp "F<br>#<br>Inside Air Temp "F<br># | AMU 2<br>CONTROL<br>Outside Air Ter<br>#<br>Inside Air Ter<br># | C<br>p *F<br>p *F        |
|                     | MAIN FAULT START-UP<br>SCREEN SCREEN SCREEN                                    |                                                                 | FAULT<br>RESET           |
| The CONTR           | NoL window co                                                                  | ontains the following fo                                        | or both AMU 1 and AMU 2: |
| • The start/stop of | of the units is with the                                                       | I O bi                                                          | uttons.                  |
| Outside Air Te<br># | will show the                                                                  | Outside Air Temp. in                                            | Deg. F.                  |
| Inside Air Ter<br># | ■p ■F<br>will show the                                                         | Inside Air Temp. in D                                           | eg. F                    |

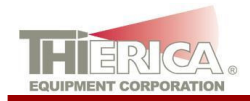

### VOC >> GUN SET-UP

| Booth 1 Blue      | Booth 1 Silver    | Booth 2 Blue      |
|-------------------|-------------------|-------------------|
| Gun Configuration | Gun Configuration | Gun Configuration |
| Comp A % VOC      | Comp A % VOC      | Comp A % VOC      |
| #                 | #                 | #                 |
| Comp B % VOC<br># |                   | Comp B % VOC<br># |
| Comp A S.G.       | Comp A S.G.       | Comp A S.G.       |
| #                 | #                 | #                 |
| Comp B S.G.<br>#  |                   | Comp B S.G.<br>#  |
|                   |                   |                   |

1. **NOTE**: Access to this page is limited to "ENG" or above.

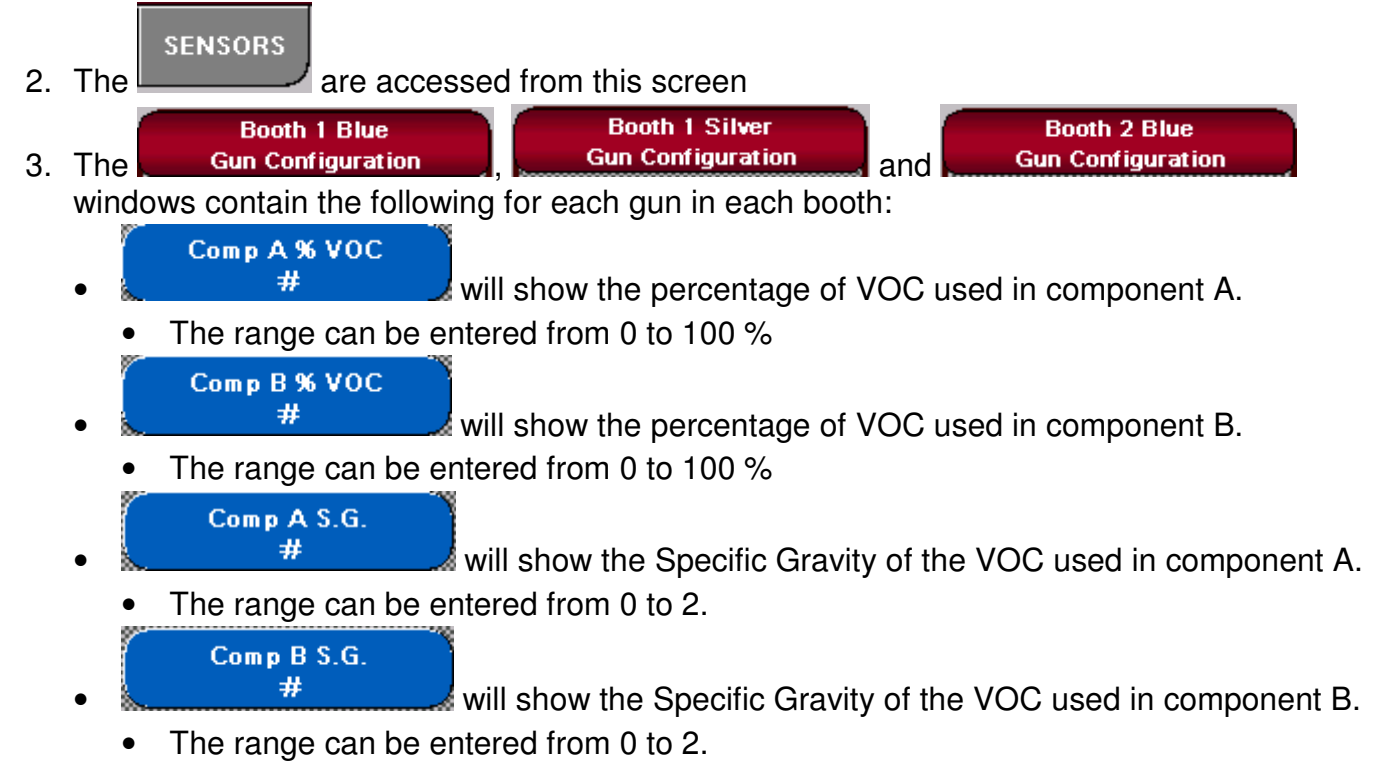

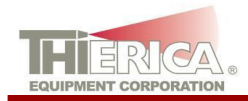

## VOC >> BOOTH LIMITS

| Limit Percent   | Booth 2 Alarm<br>Limit Percent |
|-----------------|--------------------------------|
| Hourly Alarm SP | Hourly Alarm SP                |
| #               | #                              |
| Hourly Fault SP | Hourly Fault SP                |
| #               | #                              |
| Weekly Alarm SP | Weekly Alarm SP                |
| #               | #                              |
| Weekly Fault SP | Weekly Fault SP                |
| #               | #                              |
|                 |                                |

1. **NOTE**: Access to this page is limited to "ENG" or above.

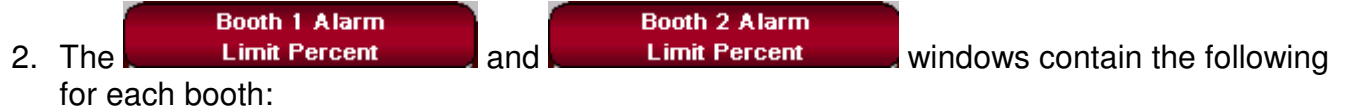

Hourly Alarm SP

will show the percentage of allowed VOC usage (**each hour**) in this booth to sound an alarm.

- The range can be entered from 0 to 100%
- 100% is six pounds of VOC.

Hourly Fault SP

will show the percentage of allowed VOC usage (**each hour**) in this booth to sound an alarm AND <u>shut off the gun</u>.

- The range can be entered from 0 to 100%
- 100% is six pounds of VOC.

#### Weekly Alarm SP

• **#** will show the percentage of allowed VOC usage (**each week**) in this booth to sound an alarm.

- The range can be entered from 0 to 100%
- 100% is five hundred pounds of VOC.

Weekly Fault SP

will show the percentage of allowed VOC usage (**each week**) in this booth to sound an alarm AND **shut off the gun**.

- The range can be entered from 0 to 100%
- 100% is five hundred pounds of VOC.

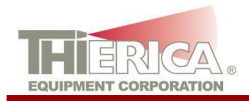

#### FAULT SCREEN

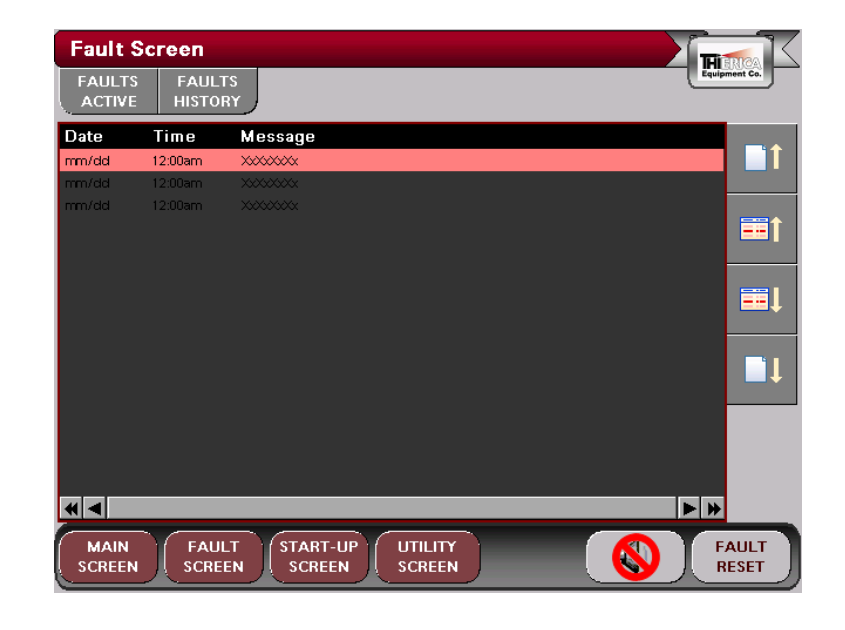

FAULTS FAULTS

- 1. The ACTIVE HISTORY are accessed from this screen.
- 2. There are two screens that make up the fault screen section. The first screen (shown FAULTS

above) is the **ACTIVE** screen. This screen is for viewing current faults with the system.

The second screen is the HISTORY screen (not shown). This screen is for viewing past faults on the system. Press the buttons in the upper left hand corner to switch between the FAULTS FAULTS FAULTS

screens <u>ACTIVE</u> HISTORY. Fault messages are displayed with the most recent at the top of the list. See the fault code section for help in troubleshooting the fault messages.

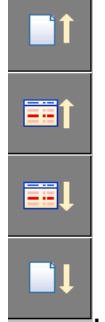

- 3. Use the arrow keys on the right to scroll or page up and down the list
- 4. See the TROUBLESHOOTING section, below.

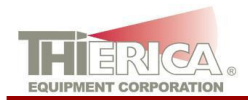

## START-UP SCREEN

|    | Start-Up Screen                                                                                               |
|----|----------------------------------------------------------------------------------------------------|
|    | START SHUT<br>UP DOWN LINE<br>DACMOSTICS                                                                      |
|    | BLUE LINE ACTIVE Power SILVER LINE ACTIVE SILVER LINE                                                         |
|    | AUTO CYCLE                                                                                                    |
|    |                                                                                                    |
|    |                                                                                                    |
|    | X Booth 1                                                                                                    |
|    | X Booth 2                                                                                                    |
|    | X Load/Unload                                                                                                 |
|    | Index Count Down                                                                                              |
|    | # Silver Line Conveyor #                                                                                      |
|    | MAIN FAULT START-UP UTILITY FAULT                                                                             |
|    | SCHEEN SCHEEN SCHEEN                                                                                          |
|    |                                                                                                    |
| 1  | The UP DOWN are accessed from this screen                                                                     |
| •• |                                                                                                    |
| 2. | Under <b>DIAGNOSTICS</b> each area may be enabled or disabled as needed:                                      |
|    | Power                                                                                                    |
|    | • will display a pop-up window to show the system power status.                                               |
|    | X Booth 1                                                                                                    |
|    | • will display a pop-up window to show Booth 1 status and allow it                                            |
|    | to be enabled or disabled.                                                                                    |
| 0  | • Each of the other area pop-up windows will function in a similar manner.                                    |
| 3. | active.                                                                                                    |
|    | <ul> <li>Only one line may be active at a time (see Start-Up below).</li> </ul>                               |
|    | BLUE LINE                                                                                                    |
| 4. | Under <b>AUTO CYCLE</b> the system can be placed in:                                                          |
|    |                                                                                                    |
|    | <ul> <li>automatic or manual. If all areas are ready (see above):</li> </ul>                                  |
|    | <ul> <li>Booth 1 "Line Beady" pushbutton must be pushed Q unless disabled X</li> </ul>                        |
|    |                                                                                                    |
|    | <ul> <li>Booth 2 "Line Ready" pushbutton must be pushed <i>solution</i>, unless disabled <u>A</u>.</li> </ul> |
|    | <ul> <li>The Load/Unload "Line Ready" pushbutton must be pushed Q. unless disabled</li> </ul>                 |
|    |                                                                                                    |
|    | <ul> <li>The Index Count Down must be at zero</li> </ul>                                                      |
|    | - The much bount bown must be at zero.                                                                        |

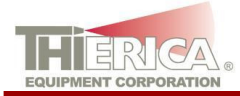

# Dual Painting System

LINE READY PUSHBUTTONS each "Line Ready" pushbutton may be enabled or disabled 5. Under as needed: Booth 1 will enable or disable (override) the "Line Ready" pushbutton in . Booth 1. Booth 2 will enable or disable (override) the "Line Ready" pushbutton in Booth 2. ¥ Load/Unload will enable or disable (override) the "Line Ready" pushbutton at the Load/Unload Station. Index Count Down # will show the time in minutes until the conveyor may index.

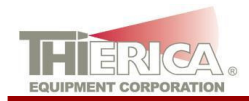

#### START-UP SCREEN >> START-UP

START-UP

- 1. Under DIAGNOSTICS each area may be enabled or disabled as needed for automatic start-up:
  - Power
     will display a pop-up window to show the system power status.

     Booth 1
  - will display a pop-up window to show Booth 1 status and allow it to be enabled or disabled.
  - Each of the other area pop-up windows will function in a similar manner.
  - **NOTE**: The silver line will only use Booth 1 and Oven 1.
- 2. Under START-UP ROUTINE

0

the system can:

start/stop the automatic start-up. If all areas are ready (see above)

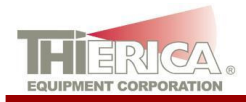

### **UTILITY SCREEN**

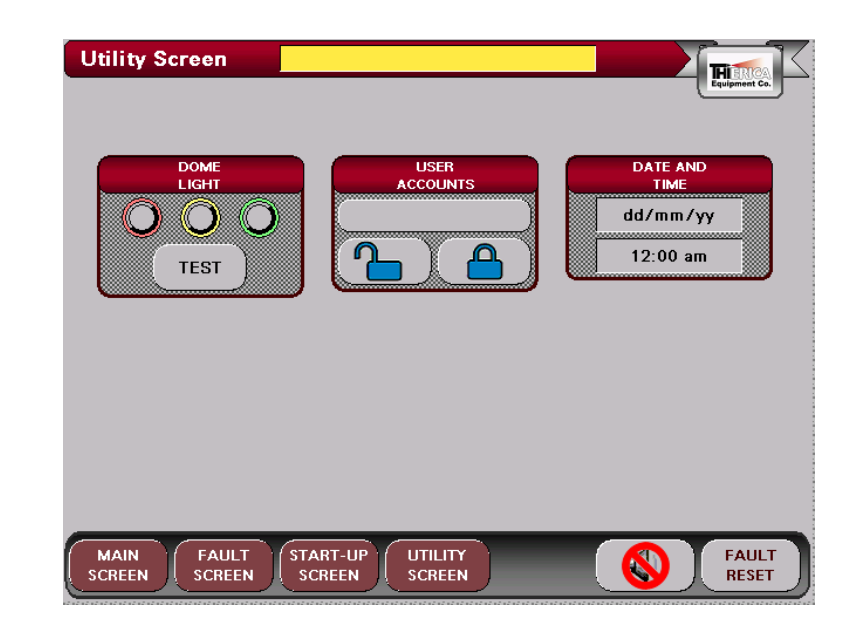

- 1. Under LIGHT window, the dome light can be tested. During the test, each color of the dome light(s) will be on for two seconds.
- 2. Under ACCOUNTS window, the screen security will be allow. This is for future use.
- 3. Under **TIME** window, the current date & time are displayed.

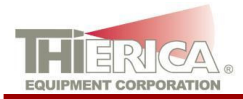

#### TROUBLESHOOTING

#### WARNING:

Access to the THIERICA electrical enclosure while energized must only be by a qualified person. This enclosure contains high voltages and a potential for electrical arc flash hazard. A **qualified person** according to NFPA 70E Standard for Electrical Safety Requirements for Employee Workplaces, Article 1-5.4.1: "...shall be trained and knowledgeable of the construction and operation of equipment or a specific work method, and be trained to recognize and avoid the electrical hazards that might be present with respect to that equipment or work method. Such persons shall also be familiar with the proper use of special precautionary techniques, personal protective equipment, insulating and shielding materials, and insulated tools and test equipment. One can be considered qualified with respect to certain equipment and methods, however, still be unqualified for others. Such persons permitted to work within limited approach of exposed energized conductors and circuit parts shall, at a minimum, be additionally trained in all of the following:

(a) The skills and techniques necessary to distinguish exposed energized parts from other parts of electric equipment

(b) The skills and techniques necessary to determine the nominal voltage of exposed energized parts

(c) The approach distances specified in Table 2-1.3.4 of Part II and the corresponding voltages to which the qualified person will be exposed

(d) The decision-making process necessary to determine the degree and extent of the hazard and the personal protective equipment and job planning necessary to perform the task safely"

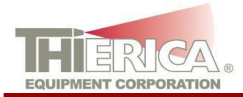

| FAULT                                                      | CAUSE                                                                                                 | REMEDY                                                                                                    |
|------------------------------------------------------------|----------------------------------------------------------------------------------------------------|----------------------------------------------------------------------------------------------------|
| [000] Control Power Off Fault                              | -The control power to the system has been turned off                                                  | -Reset all Emergency Stops<br>-Press CONTROL POWER ON<br>-Verify system power is on<br>-Check Safety E-stop wiring |
| [001] Main Enclosure E-Stop<br>Fault                       | -Emergency Stop was pressed                                                                           | -Reset the emergency stop<br>-Verify emergency stop wiring                                                         |
| [002] Blue Load Station E-Stop<br>Fault                    | -Emergency Stop was pressed                                                                           | -Reset the emergency stop<br>-Verify emergency stop wiring                                                         |
| [003] Silver Load Station E-Stop<br>Fault                  | -Emergency Stop was pressed                                                                           | -Reset the emergency stop<br>-Verify emergency stop wiring                                                         |
| [004] Silver Booth E-Stop Fault                            | -Emergency Stop was pressed                                                                           | -Reset the emergency stop<br>-Verify emergency stop wiring                                                         |
| [005] Blue Booth E-Stop Fault                              | -Robot Controller Emergency<br>Stop was pressed<br>-Robot Teach Pendant<br>Emergency Stop was pressed | -Reset the emergency stop<br>-Press "Fault Reset"                                                                  |
| [012] Fire Protection Fault                                | -The fire protection system has<br>issued an alarm                                                    | -Check the fire protection system<br>-Press "Fault Reset"                                                          |
| [014] AMU 1 Heartbeat Fault                                | -Communication to the AMU has failed                                                                  | -Check the wiring to the AMU<br>-Power cycle the 702-RTA unit                                                      |
| [015] AMU 2 Heartbeat Fault                                | -Communication to the AMU has failed                                                                  | -Check the wiring to the AMU<br>-Power cycle the 702-RTA unit                                                      |
| [100] Dual Oven Exhaust<br>Start/Current Fault             | -The Motor Starter or Current<br>Switch did not respond in the<br>time allowed                        | -Check the Motor Starter setting<br>-Check the motor belt for proper<br>tension                                    |
| [101] Dual Oven Recirc<br>Start/Current Fault              | -The Motor Starter or Current<br>Switch did not respond in the<br>time allowed                        | -Check the Motor Starter setting<br>-Check the motor belt for proper<br>tension                                    |
| [110] Dual Oven Htr. Box Over<br>Temp. Fault               | -The temperature in The Heater<br>Box is above the set point limit                                    | -Check the thermocouple wiring                                                                                     |
| [111] Dual Oven Chamber Over<br>Temp. Fault                | -The temperature in The Oven is above the set point limit                                             | -Check the thermocouple wiring                                                                                     |
| [112] Dual Oven Htr. Box Hi<br>Limit Fault                 | -The temperature in the Heater<br>Box is above the high limit                                         | -Check the thermocouple wiring                                                                                     |
| [113] Dual Oven Chamber Hi<br>Limit Fault                  | -The temperature in The Oven is above The high limit                                                  | -Check the thermocouple wiring                                                                                     |
| [114] Dual Oven Not At SP Fault                            | -The oven did not reach set point<br>in the time allowed                                              | -Adjust the oven set point<br>-Place the Oven Output Control<br>in automatic                                       |
| [115] Dual Oven Burner Off Fault                           | -The burner did not give an "ON" signal in the time allowed                                           | -Check the burner controller                                                                                       |
| [200] Blue Line Primer Oven<br>Exhaust Start/Current Fault | -The Motor Starter or Current<br>Switch did not respond in the<br>time allowed                        | -Check the Motor Starter setting<br>-Check the motor belt for proper<br>tension                                    |
| [201] Blue Line Primer Oven<br>Becirc Start/Current Fault  | -The Motor Starter or Current<br>Switch did not respond in the<br>time allowed                        | -Check the Motor Starter setting<br>-Check the motor belt for proper<br>tension                                    |

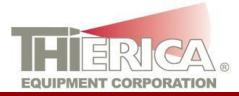

| [210] Blue Line Primer Oven Htr.<br>Box Over Temp. Fault     | -The temperature in The Heater<br>Box is above the set point limit             | -Check the thermocouple wiring                                                                  |
|--------------------------------------------------------------|--------------------------------------------------------------------------------|-------------------------------------------------------------------------------------------------|
| [211] Blue Line Primer Oven<br>Chamber Over Temp, Fault      | -The temperature in The Oven is above the set point limit                      | -Check the thermocouple wiring                                                                  |
| [212] Blue Line Primer Oven Htr.<br>Box Hi Limit Fault       | -The temperature in the Heater<br>Box is above the high limit                  | -Check the thermocouple wiring                                                                  |
| [213] Blue Line Primer Oven<br>Chamber Hi Limit Fault        | -The temperature in The Oven is above The high limit                           | -Check the thermocouple wiring                                                                  |
| [214] Blue Line Primer Oven Not<br>At SP Fault               | -The oven did not reach set point<br>in the time allowed                       | -Adjust the oven set point<br>-Place the Oven Output Control<br>in automatic                    |
| [215] Blue Line Primer Oven<br>Burner Off Fault              | -The burner did not give an "ON" signal in the time allowed                    | -Check the burner controller                                                                    |
| [300] Blue Line Top Coat Oven<br>Exhaust Start/Current Fault | -The Motor Starter or Current<br>Switch did not respond in the<br>time allowed | -Check the Motor Starter setting<br>-Check the motor belt for proper<br>tension                 |
| [301] Blue Line Top Coat Oven<br>Recirc Start/Current Fault  | -The Motor Starter or Current<br>Switch did not respond in the<br>time allowed | -Check the Motor Starter setting<br>-Check the motor belt for proper<br>tension                 |
| [310] Blue Line Top Coat Oven<br>Htr. Box Over Temp. Fault   | -The temperature in The Heater<br>Box is above the set point limit             | -Check the thermocouple wiring                                                                  |
| [311] Blue Line Top Coat Oven<br>Chamber Over Temp. Fault    | -The temperature in The Oven is above the set point limit                      | -Check the thermocouple wiring                                                                  |
| [312] Blue Line Top Coat Oven<br>Htr. Box Hi Limit Fault     | -The temperature in the Heater<br>Box is above the high limit                  | -Check the thermocouple wiring                                                                  |
| [313] Blue Line Top Coat Oven<br>Chamber Hi Limit Fault      | -The temperature in The Oven is above The high limit                           | -Check the thermocouple wiring                                                                  |
| [314] Blue Line Top Coat Oven<br>Not At SP Fault             | -The oven did not reach set point<br>in the time allowed                       | -Adjust the oven set point<br>-Place the Oven Output Control<br>in automatic                    |
| [315] Blue Line Top Coat Burner<br>Off Fault                 | -The burner did not give an "ON" signal in the time allowed                    | -Check the burner controller                                                                    |
| [320] Blue Line Top Coat Oven<br>Door Open Fault             | -The oven doors were open<br>when the conveyor was in<br>motion                | -Close the oven doors<br>-Press "Fault Reset"                                                   |
| [400] Blue/Silver Line Booth<br>Exhaust Start/Current Fault  | -The Motor Starter or Current<br>Switch did not respond in the<br>time allowed | -Check the Motor Starter setting<br>-Check the motor belt for proper<br>tension                 |
| [410] Booth 1 VOC 6 Lbs<br>Warning                           | -The VOC warning limit for this hour has been reached                          | -Wait for the next hour to<br>-Adjust the Booth Limits<br>(See Page 20)<br>-Press "Fault Reset" |
| [411] Booth 1 VOC 6 Lbs Fault                                | -The VOC fault limit for this hour has been reached                            | -Wait for the next hour to<br>-Adjust the Booth Limits<br>(See Page 20)<br>-Press "Fault Reset" |
| [412] Booth 1 VOC 500 Lbs<br>Warning                         | -The VOC warning limit for this week has been reached                          | -Wait for the next hour to<br>-Adjust the Booth Limits<br>(See Page 20)<br>-Press "Fault Reset" |

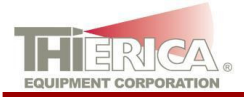

# Dual Painting System

| [413] Booth 1 VOC 500 Lbs<br>Fault                   | -The VOC fault limit for this week has been reached                                 | -Wait for the next hour to<br>-Adjust the Booth Limits<br>(See Page 20)<br>-Press "Fault Reset"                                                                                                    |
|------------------------------------------------------|-------------------------------------------------------------------------------------|----------------------------------------------------------------------------------------------------|
| [500] Blue Line Booth Exhaust<br>Start/Current Fault | -The Motor Starter or Current<br>Switch did not respond in the<br>time allowed      | -Check the Motor Starter setting<br>-Check the motor belt for proper<br>tension                                                                                                    |
| [510] Booth 2 VOC 6 Lbs<br>Warning                   | -The VOC warning limit for this hour has been reached                               | -Wait for the next hour to<br>-Adjust the Booth Limits<br>(See Page 20)<br>-Press "Fault Reset"                                                                                                    |
| [511] Booth 2 VOC 6 Lbs Fault                        | -The VOC fault limit for this hour has been reached                                 | -Wait for the next hour to<br>-Adjust the Booth Limits<br>(See Page 20)<br>-Press "Fault Reset"                                                                                                    |
| [512] Booth 2 VOC 500 Lbs<br>Warning                 | -The VOC warning limit for this week has been reached                               | -Wait for the next hour to<br>-Adjust the Booth Limits<br>(See Page 20)<br>-Press "Fault Reset"                                                                                                    |
| [513] Booth 2 VOC 500 Lbs<br>Fault                   | -The VOC fault limit for this week has been reached                                 | -Wait for the next hour to<br>-Adjust the Booth Limits<br>(See Page 20)<br>-Press "Fault Reset"                                                                                                    |
| [600] Silver Line Conveyor Drive<br>Fault            | -The AC Drive's ready signal is not on                                              | -Press "Fault Reset"<br>-Verify power on the drive<br>-Verify motor disconnect is on<br>-Disconnect power from the drive<br>for 30 seconds then turn back on<br>-Refer to the drive manual for<br>additional troubleshooting |
| [602] Silver Line Conveyor Jam<br>Fault              | -The Conveyor Pulse Generator<br>Prox. did not give a signal in the<br>time allowed | -Check for a jammed part<br>-Check for a loose belt on the<br>drive motor<br>-Check the adjustment of the<br>prox                                                                                                    |
| [603] Silver Line Conveyor Take<br>Up Fault          | -The Chain Take-Up limit switch<br>is activated                                     | -Check the wiring on the switch<br>-Check the position of the spring<br>slide at the chain take up                                                                                                    |
| [604] Silver Line Conveyor Index<br>Spacing Fault    | -The distance between racks were not the same                                       | -Check the number of links<br>between the racks near the<br>Tooling PE                                                                                                    |
| [700] Blue Line Conveyor Drive<br>Fault              | -The AC Drive's ready signal is not on                                              | -Press "Fault Reset"<br>-Verify power on the drive<br>-Verify motor disconnect is on<br>-Disconnect power from the drive<br>for 30 seconds then turn back on<br>-Refer to the drive manual for<br>additional troubleshooting |

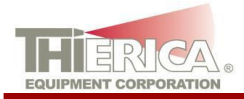

| [702] Blue Line Conveyor Jam<br>Fault           | -The Conveyor Pulse Generator<br>Prox. did not give a signal in the<br>time allowed | -Check for a jammed part<br>-Check for a loose belt on the<br>drive motor<br>-Check the adjustment of the<br>prox |
|-------------------------------------------------|-------------------------------------------------------------------------------------|----------------------------------------------------------------------------------------------------|
| [703] Blue Line Conveyor Take<br>Up Fault       | -The Chain Take-Up limit switch<br>is activated                                     | -Check the wiring on the switch<br>-Check the position of the spring<br>slide at the chain take up                |
| [704] Blue Line Conveyor Index<br>Spacing Fault | -The distance between racks were not the same                                       | -Check the number of links<br>between the racks near the<br>Tooling PE                                            |